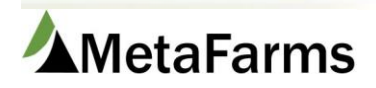

## Personnel Import

The Personnel import starts with filling out the Personnel Import template.

|   | А          | В         | С            | D               | E         | F             | G        | Н               | I.               | J               | К            | L            | М            |
|---|------------|-----------|--------------|-----------------|-----------|---------------|----------|-----------------|------------------|-----------------|--------------|--------------|--------------|
| 1 | First Name | Last Name | Phone Number | E-mail          | Hire Date | Termination D | Code     | Supervisor      | Service Tech     | Veterinarian    | Nutritionist | Barn Manager | Site Manageı |
| 2 |            |           |              |                 |           |               |          | Place an X in t | he fields they v | vould be assign | ed           |              |              |
| 3 | Required   | Optional  | Optional     | Optional        | Optional  | Optional      | Required | Optional        | Optional         | Optional        | Optional     | Optional     | Optional     |
| 4 | Test Site  |           |              | test@gmail.com  |           |               | 00TR56SF |                 |                  |                 |              | x            |              |
| 5 | Test 2     |           |              | test2@gmail.com |           |               | 00098HG  |                 |                  |                 |              | x            |              |
| 6 |            |           |              |                 |           |               |          |                 |                  |                 |              |              |              |
| 7 |            |           |              |                 |           |               |          |                 |                  |                 |              |              |              |
| 8 |            |           |              |                 |           |               |          |                 |                  |                 |              |              |              |

Column A - is the first name of the person you are adding and is **required**.

- Column B is the last name of the person you are adding.
- Column C is the phone number for the person you are adding.
- Column D is the Email address for the person you are adding.
- Column E is the Hire Date for the person you are adding.
- Column F is the Termination Date of the person you are adding or updating.

Column G - is the Personnel Code, this is **required** and must be unique to each new personnel addition.

Columns H thru M - are to be marked with an x to indicate the personnel additions role to the company.

Columns N thru R- are Custom Roles to be used if the roles on columns H-M do not apply.

Once you have your import file created, you are ready to import. Go to Assurance > Imports > Personnel Import.

| Finish | Sales | Finance | Assurance Analytics S                                                                                                    | ecurity Help Ch              | ange Company                                               |                                                             |
|--------|-------|---------|----------------------------------------------------------------------------------------------------|------------------------------|------------------------------------------------------------|-------------------------------------------------------------|
|        |       |         | Data Entry<br>$- \stackrel{\wedge}{\mathcal{H}}$ Schedule Assessments<br>$- \stackrel{\wedge}{\mathcal{H}}$ Enter Assessment<br>Results<br>A | VFD<br>└──☆ Create/Find VFD: | Imports<br>s ー☆ Certification Import<br>☆ Personnel Import | AMetaFarr<br>Monday, February 5, 2<br>Lorianne Stevens (Log |

Then under the Standard tab, select Personnel Import.

| All         | Feed           | Sow          | Sales        | Standard |
|-------------|----------------|--------------|--------------|----------|
| elect Impo  | ut.            |              |              |          |
| oloot inipo |                |              |              | -        |
| Boar Stud   | d Import       |              |              |          |
| Certificat  | ion Import     |              |              |          |
| Feed Bin    | Import         |              |              |          |
| Feed Bud    | lget Import    |              |              |          |
| Feed For    | mulation Acc   | uFeed Impo   | rt           |          |
| Feed For    | mulation Brill | Import       |              |          |
| Feed For    | mulation Imp   | ort          |              |          |
| Group Ev    | ent - Treatme  | ents         |              |          |
| Group Ex    | penses -Orig   | inal         |              |          |
| Group Ex    | penses -Stan   | dard         |              |          |
| Group Ex    | penses -Stan   | dard Nutriti | on           |          |
| Growth C    | Curve Feed Im  | nport        |              |          |
| Mortality   | Import - Sta   | ndard        |              |          |
| Moveme      | nt Import - S  | tandard      |              |          |
| Moveme      | nt Import - w  | ith Comme    | nts and Subg | groups   |
| Moveme      | nt Import - w  | ith Subgrou  | р            |          |
| Personne    | l Import       |              |              |          |
| Weekly Ir   | ngredient Prie | ces Import   |              |          |

Next, click the Choose File button and browse to the location of the file to be imported. Then click Process File.

| All    | Fee                                                                | d So   | w Sales     | Standard  |                 |       |           |                     |                    |            |                 |              |              |                 |                 |                 |                 |                 |                 |                 |            |
|--------|--------------------------------------------------------------------|--------|-------------|-----------|-----------------|-------|-----------|---------------------|--------------------|------------|-----------------|--------------|--------------|-----------------|-----------------|-----------------|-----------------|-----------------|-----------------|-----------------|------------|
| Person | stemati Import za<br>Jose Fie   Persons Import 1.six: Process File |        |             |           |                 |       |           |                     |                    |            |                 |              |              |                 |                 |                 |                 |                 |                 |                 |            |
| Imp    | ucore Fie   Personnel Import 1.thx   Process File                  |        |             |           |                 |       |           |                     |                    |            |                 |              |              |                 |                 |                 |                 |                 |                 |                 |            |
| Row    | Import<br>Ready                                                    | Delete | *First Name | Last Name | Phone<br>Number | Email | Hire Date | Termination<br>Date | *Personnel<br>Code | Supervisor | Service<br>Tech | Veterinarian | Nutritionist | Barn<br>Manager | Site<br>Manager | Custom<br>Role1 | Custom<br>Role2 | Custom<br>Role3 | Custom<br>Role4 | Custom<br>Role5 | Additional |
|        |                                                                    |        | T           | T         | T               | T     |           |                     | T                  | T          | T               | T            | <b>T</b>     | T               | T               | - T             | - T             | <b>T</b>        | (T              | T               |            |
| No rec | records to display.                                                |        |             |           |                 |       |           |                     |                    |            |                 |              |              |                 |                 |                 |                 |                 |                 |                 |            |
| -      |                                                                    |        |             |           |                 |       |           |                     |                    |            |                 |              |              |                 |                 |                 |                 |                 |                 |                 |            |

Once the document is uploaded, click Match Records.

| A            | All Feed Sow Sales Standard                                                                                                    |        |                     |           |                 |                |           |                     |                     |            |                 |              |              |                 |                 |                 |                 |                 |                 |                 |            |
|--------------|----------------------------------------------------------------------------------------------------|--------|---------------------|-----------|-----------------|----------------|-----------|---------------------|---------------------|------------|-----------------|--------------|--------------|-----------------|-----------------|-----------------|-----------------|-----------------|-----------------|-----------------|------------|
| Select Perso | test linguit.<br>Versonnel Import                                                                                                    |        |                     |           |                 |                |           |                     |                     |            |                 |              |              |                 |                 |                 |                 |                 |                 |                 |            |
| Imp          | more the line and the line and |        |                     |           |                 |                |           |                     |                     |            |                 |              |              |                 |                 |                 |                 |                 |                 |                 |            |
| Row          | Ready                                                                                                    | Delete | *First Name         | Last Name | Phone<br>Number | Email          | Hire Date | Termination<br>Date | *Personnel<br>Code  | Supervisor | Service<br>Tech | Veterinarian | Nutritionist | Barn<br>Manager | Site<br>Manager | Custom<br>Role1 | Custom<br>Role2 | Custom<br>Role3 | Custom<br>Role4 | Custom<br>Role5 | Additional |
|              |                                                                                                    |        | T                   | T         | 6               |                |           |                     | 12                  | 1          |                 | C            | 1            | C 12            |                 | 10              | 10 12           | 10 12           |                 |                 |            |
|              |                                                                                                    |        |                     |           |                 | u u            |           |                     | T                   | T          | T               | T            | T            | T               | T               | T               | T               | T               | T               |                 |            |
| 1            |                                                                                                    |        | Test Site           |           |                 | test@gmail.com |           |                     | 00TR56SF            | T          | T               | T            | T            | ×               |                 | T               | T               | T               |                 |                 |            |
| 1            |                                                                                                    |        | Test Site<br>Test 2 |           |                 | test©gmail.com |           |                     | 00TR56SF<br>00098HG | T          | Ţ               | T            | Ţ            | x<br>x          |                 | ( T             | - T             | - T             | Ţ               |                 |            |

## Once lines have been matched and are marked Import Ready, click Import.

| All                         | Fee                                                                                      | d So         | w Sales       | Standard  |                 |                |           |                     |                    |            |                 |              |              |                 |                 |                 |                 |                 |              |
|-----------------------------|------------------------------------------------------------------------------------------|--------------|---------------|-----------|-----------------|----------------|-----------|---------------------|--------------------|------------|-----------------|--------------|--------------|-----------------|-----------------|-----------------|-----------------|-----------------|--------------|
| Select In<br>Person<br>Choo | tellmont sonnel Import sonnel Manuferson Process File Tomort Deles Records Match Records |              |               |           |                 |                |           |                     |                    |            |                 |              |              |                 |                 |                 |                 |                 |              |
| Imp                         | aport Delete Records Match Records                                                       |              |               |           |                 |                |           |                     |                    |            |                 |              |              |                 |                 |                 |                 |                 |              |
| Row                         | Import<br>Ready                                                                          | Delete       | *First Name   | Last Name | Phone<br>Number | Email          | Hire Date | Termination<br>Date | *Personnel<br>Code | Supervisor | Service<br>Tech | Veterinarian | Nutritionist | Barn<br>Manager | Site<br>Manager | Custom<br>Role1 | Custom<br>Role2 | Custom<br>Role3 | Custom Role4 |
|                             |                                                                                          |              | <b>T</b>      | <b>T</b>  | <b>T</b>        | <b>T</b>       |           |                     | <b>T</b>           | <b>T</b>   | <b>T</b>        | <b>T</b>     | <b>T</b>     | <b>T</b>        |                 |                 | <b>T</b>        | <b>T</b>        | <b>T</b>     |
| 1                           |                                                                                          | 0            | Test Site     |           |                 | test@gmail.com |           |                     | 00TR56SFF          |            |                 |              |              | x               |                 |                 |                 |                 |              |
| 2                           | 2 C Tet 2 tet 2 granil.com 00098HGG V K V V V V V V V V V V V V V V V V V                |              |               |           |                 |                |           |                     |                    |            |                 |              |              |                 |                 |                 |                 |                 |              |
|                             |                                                                                          |              |               |           |                 |                |           |                     |                    |            |                 |              |              |                 |                 |                 |                 |                 |              |
|                             | H K                                                                                      | <b>1 → H</b> | Page size: 50 | -         |                 |                |           |                     |                    |            |                 |              |              |                 |                 |                 |                 |                 |              |

## Your Import is now complete!

|   | Hire Date | Termination<br>Date | *Personnel<br>Code            | Supervisor | Service<br>Tech | Veterinarian | Nutritionist | Barn<br>Mana |
|---|-----------|---------------------|-------------------------------|------------|-----------------|--------------|--------------|--------------|
| T |           |                     | T                             | <b>T</b>   | <b>T</b>        | <b>T</b>     | <b>T</b>     |              |
|   |           | Import Cor          | nplete<br>bort Complete<br>DK |            | ×               |              |              |              |

**Note**: To view the Personnel added, go to the setup tab of any module, and select Personnel setup.